# REFERENCE GUIDE FOR CAREER TRIAL PORTAL – For Jobseekers (G2C0048)

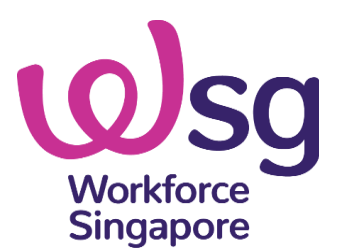

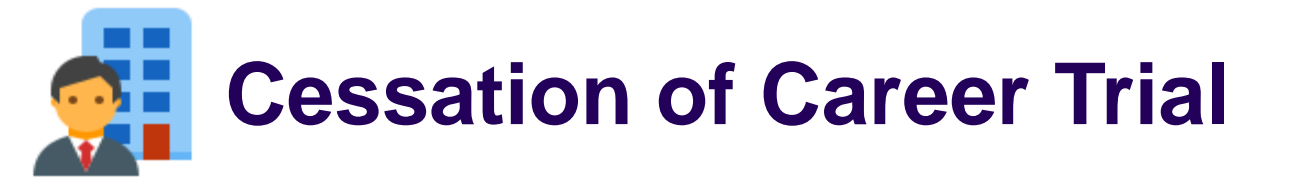

Please take note that the usual claims deadline will apply (provided that the approved CT jobseeker has commenced CT by 31 May 2025<sup>^</sup>):

- Training Allowance claim(s)\*: 6 months from jobseeker application approval date
- Retention Incentive claim: 9 months from CT end date
- Additional Retention Incentive claim\*: 12 months from CT end date

<sup>\*</sup> There will be no reminder notification. Host company/individual should exercise due diligence to submit the claims on time.

<sup>^</sup> Or within 1 month from jobseeker application approval, whichever is earlier.

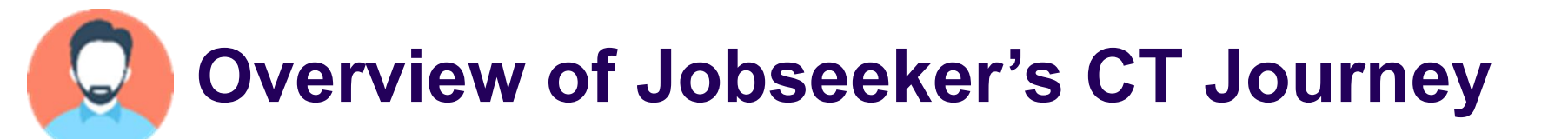

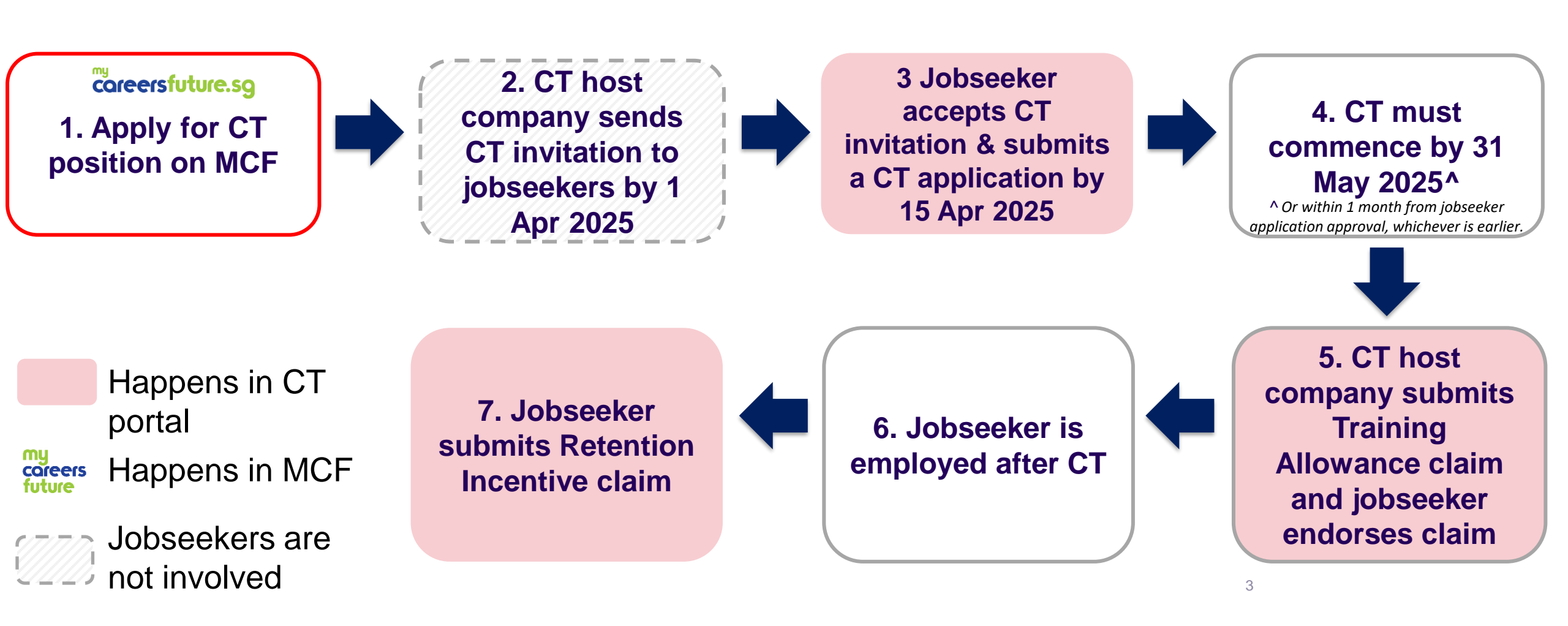

# 1. Apply for CT position on MCF

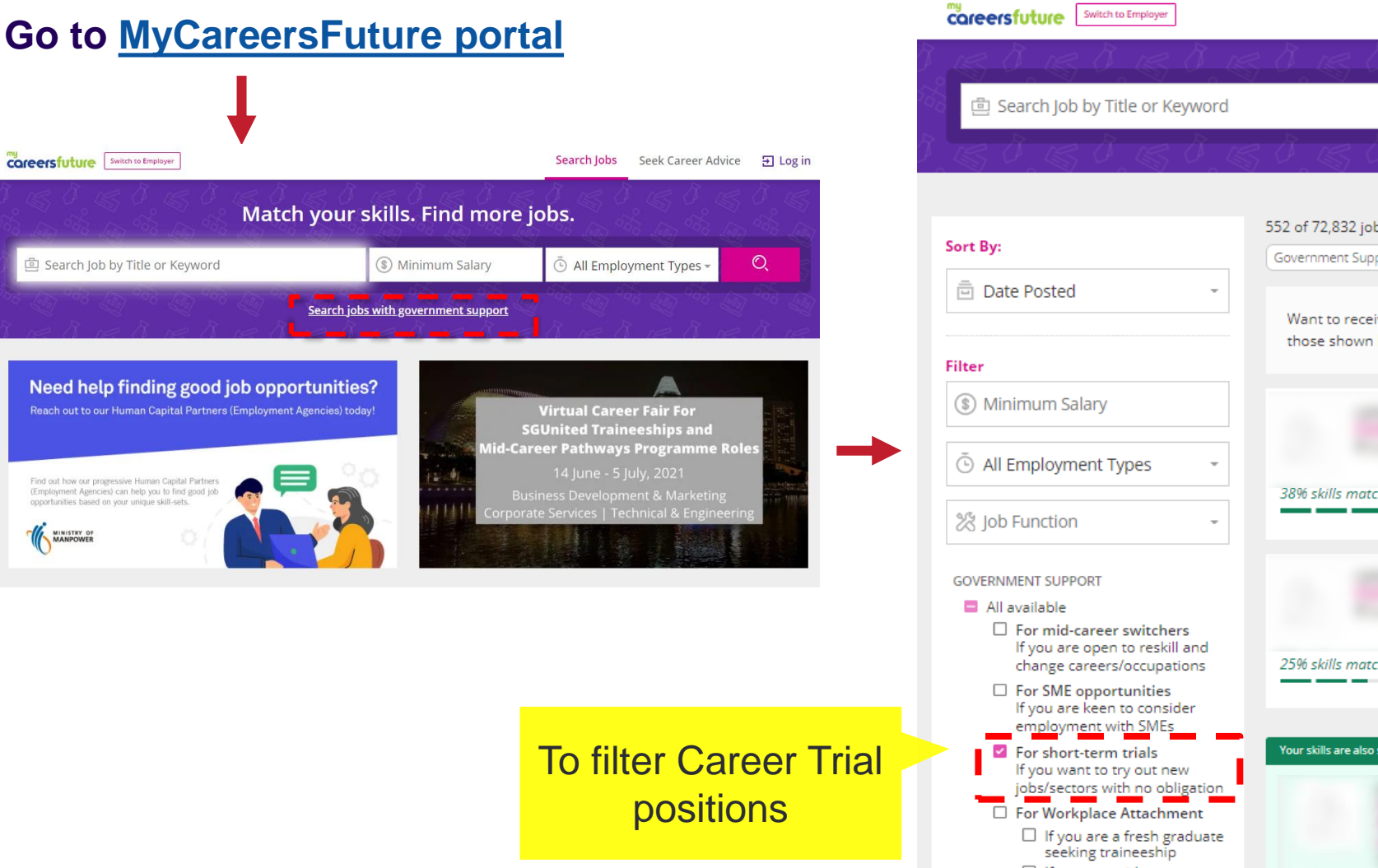

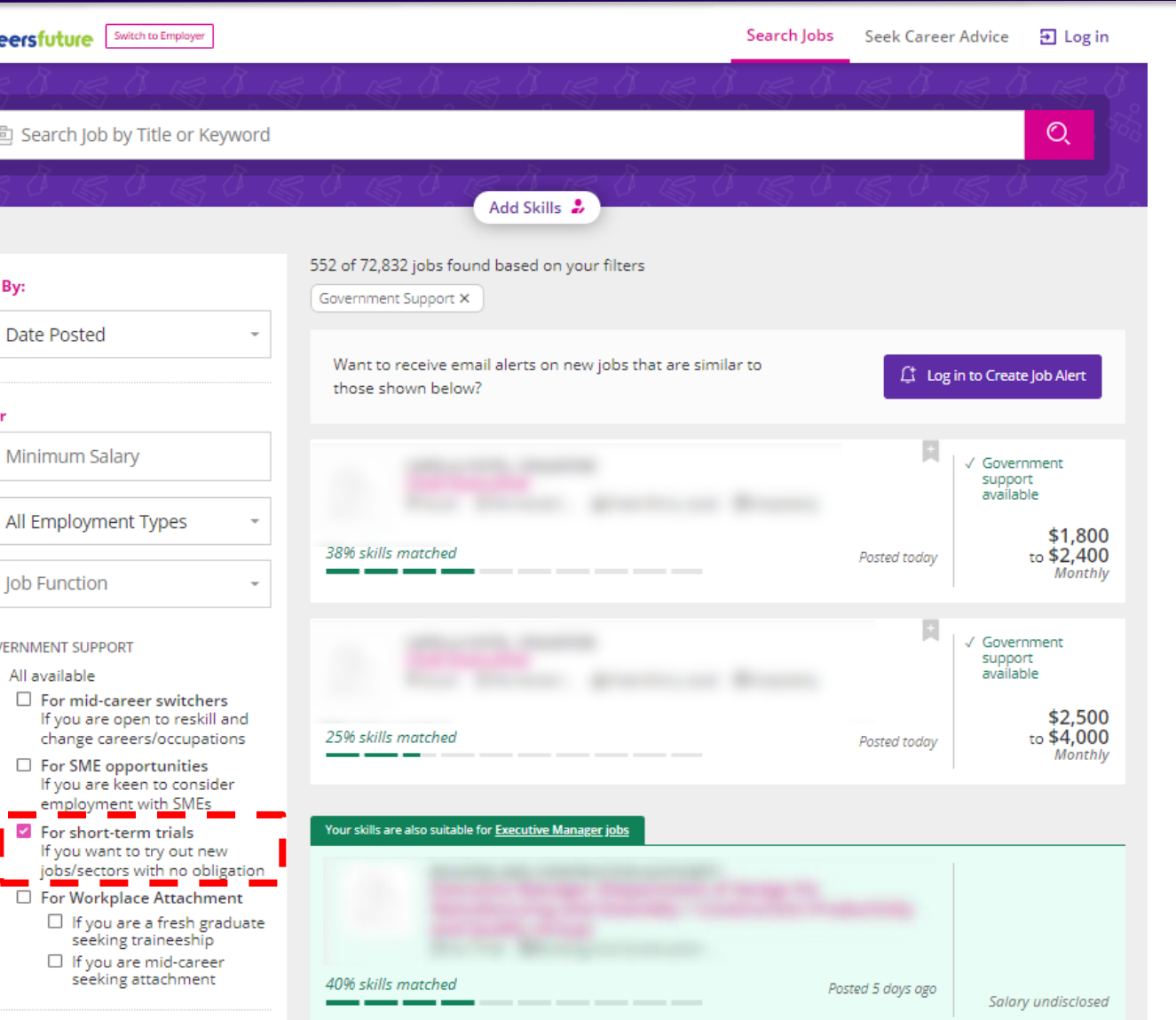

# Overview of Jobseeker's CT Journey

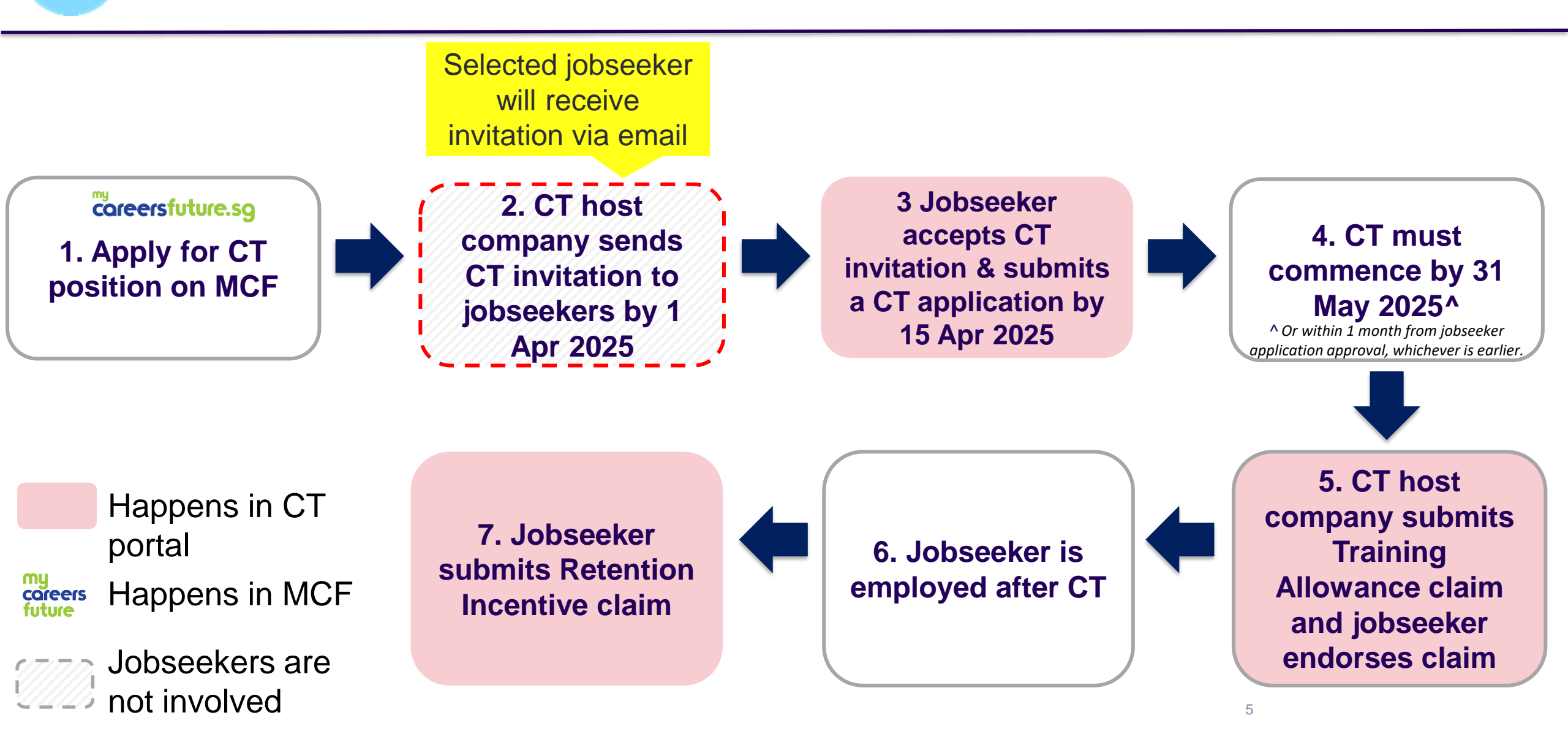

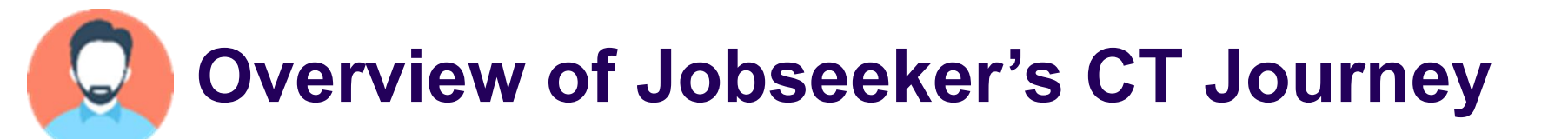

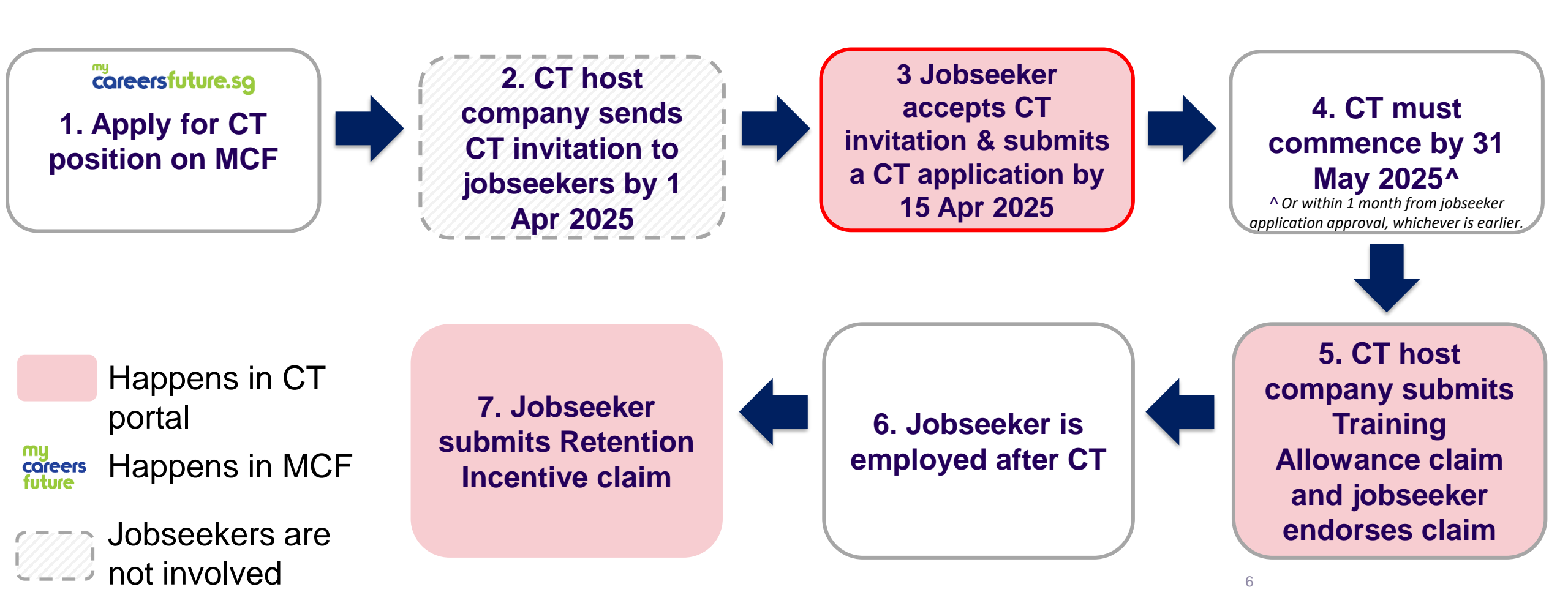

## **3. Jobseeker accepts CT invitation and submits a CT application** by 15 Apr 2025

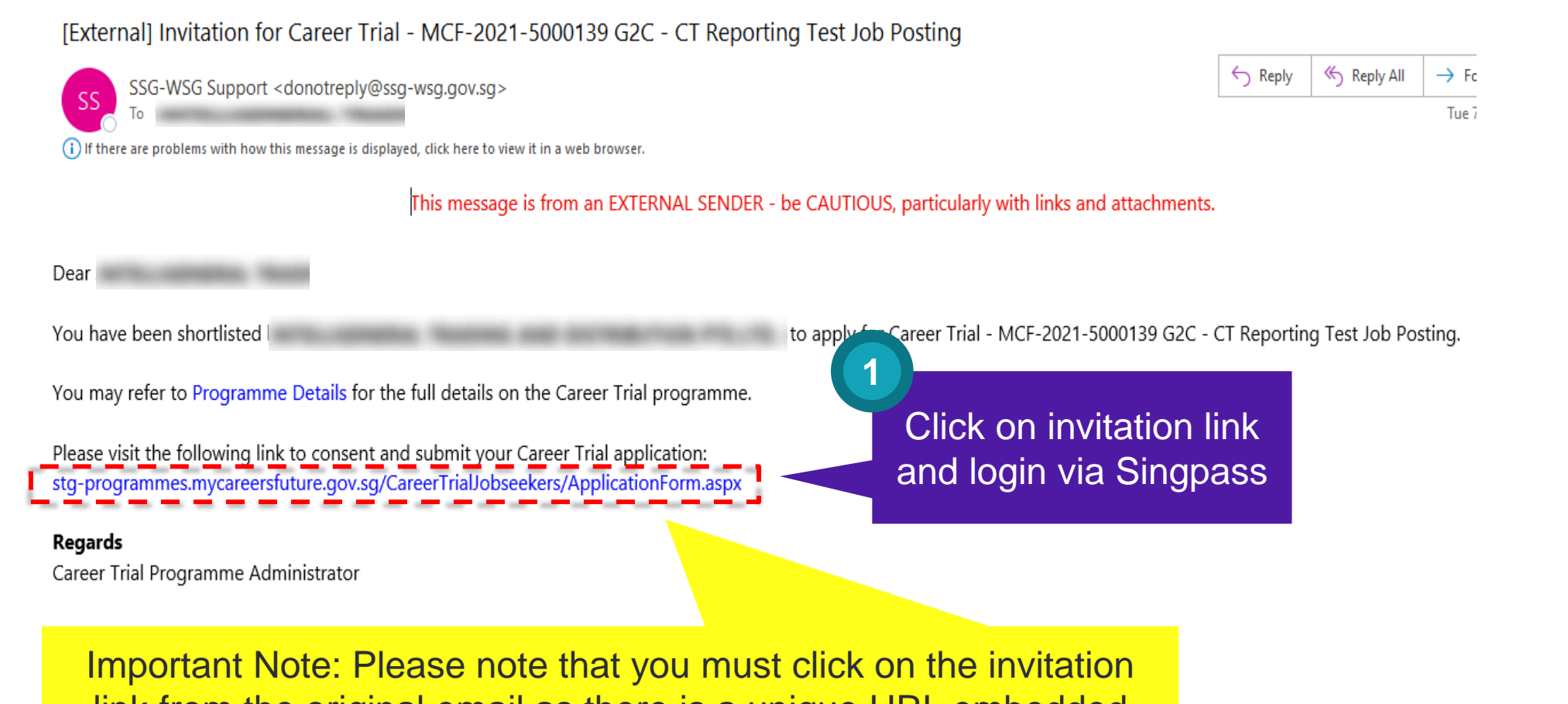

link from the original email as there is a unique URL embedded (i.e. the link should not be copied and paste/forwarded)

# 3. Jobseeker accepts CT invitation and submits a CT application by 15 Apr 2025

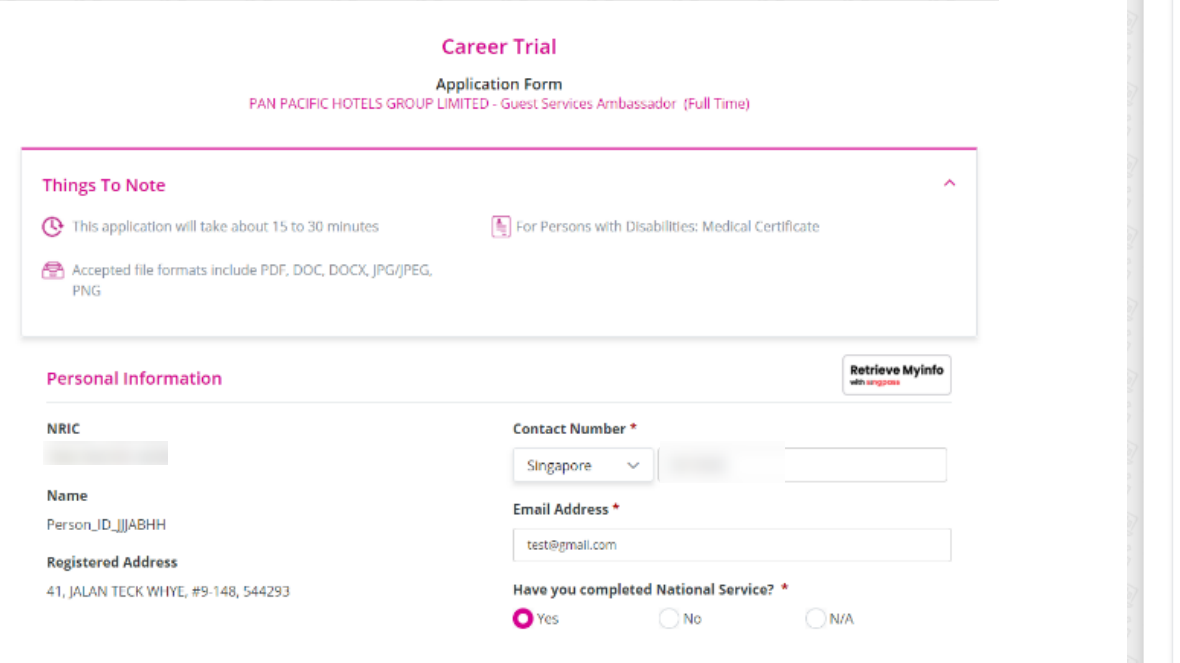

#### I am a back-to-work individual.

Individuals who have been economically inactive due to reasons such as the need to care for i) household, ii) own children, iii) families, or iv) poor health / disability / too frail to work.

#### I am certified as a Person with Disabilities.

Person with Disabilities refers to individuals with physical, sensory, intellectual and development impairments.

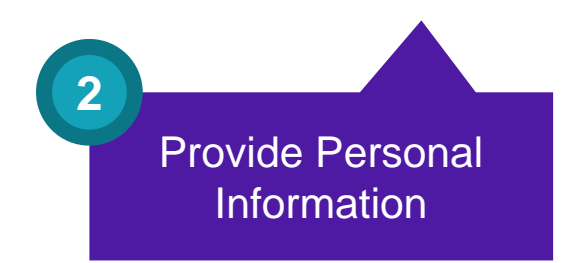

#### Application for Career Trial

| ob Title                  | MyCareersFuture II                  | D                        |
|---------------------------|-------------------------------------|--------------------------|
| Suest Services Ambassador | MCF-2021-0196194                    |                          |
| Career Trial Host Company | Occupation                          |                          |
|                           | HOTEL RECEPTIONIS                   | т                        |
| Applied with              |                                     |                          |
| VSG                       |                                     |                          |
| mployment Type            | Expected Monthly Gross Salary (SGD) | Total Career Trial Hours |
| ull Time                  | \$1,800,00                          | 320                      |

#### Outline of Career Trial Objectives

Lorem ipsum dolor sit amet, consectetur adipiscing elit. Phasellus eu metus egestas, tristique urna non, facilisis lorem. Proin consectetur maximus enim quis dignissim. Nam vulputate ipsum in faucibus ornare. Donec quis auctor eros. Lorem ipsum dolor sit amet, consectetur adipiscing elit. Sed id nunce eu nisi feugiat efficitur. Integer posuere elit libero, suscipit utircies metus rutrum vel. Duis luctus tempus ante nec egestas. Vestibulum vel eros sit amet leo tristique vulputate id vel eraturs. Lorem ipsum dolor sit amet, consectetur adipiscing elit. Phasellus eu metus egestas, tristique urna non, facilisis lorem. Proin consectetur maximus enim quis dignissim. Nam vulputate ipsum in faucibus ornare. Donec quis auctor eros. Lorem ipsum dolor sit amet, consectetur adipiscing elit. Sed id nunce eu nisi feugiat efficitur. Integer posuere elit libero, suscipit utircies metus rutrum vel. Duis luctus tempus ante nec egestas. Vestibulum vel eros sit amet leo tristique vulputate id vel eraturs.

#### Career Trial Activities Plan

#### Details of Activities / Tasks

1Lorem ipsum dolor sit amet, consectetur adipiscing elit. Phasellus eu metus egestas, tristique urna non, facilisis lorem. Proin consectetur maximus enim quis dignissim. Nam vulputate ipsum in faucibus ornare. Donec quis auctor eros. Lorem ipsum dolor sit amet, consectetur adipiscing elit. Sed id nunc eu nisi feugiat efficitur. Integer posuere elit libero, suscipit ultricles metus rutrum vel. Duis luctus tempus ante nec egestas. Vestibulum vel eros sit amet leo tristique vulputate id vel eraturs.

2Lorem ipsum dolor sit amet, consectetur adipiscing elit. Phasellus eu metus egestas, tristique urna non, facilisis lorem. Proin consectetur maximus enim quis dignissim. Nam vulputate ipsum in faucibus ornare. Donec quis auctor eros. Lorem ipsum dolor sit amet, consectetur adipiscing elit. Sed id nunc eu nisi feugiat efficitur. Integer posuere elit libero, suscipit ultricles metus rutrum vel. Duis luctus tempus ante nec egestas. Vestibulum vel eros si amet le ot irstique vulputate id vel eraturs.

3Lorem lpsum dolor sit amet, consectetur adipiscing elit. Phasellus eu metus egestas, tristique uma non, facilisis lorem. Proin consectetur maximus enim quis dignissim. Nam vulputate ipsum in faucibus ornare. Donec quis auctor eros. Lorem ipsum dolor sit amet, consectetur adipiscing elit. Sed id nunc eu nisi feugiat efficitur. Integer posuere elit libero, suscipit ultricles metus rutrum vel. Duis luctus tempus ante nec egestas. Vestibulum vel eros sit amet leo tristique vulputate id vel eraturs.

4Lorem lpsum dolor sit amet, consectetur adipiscing elit. Phasellus eu metus egestas, tristique uma non, facilisis lorem. Proin consectetur maximus enim quis dignissim. Nam vulputate ipsum in faucibus ornare. Donec quis auctor eros. Lorem ipsum dolor sit amet, consectetur adipiscing elit. Sed id nunc eu nisi feugiat efficitur. Integer posuere elit libero, suscipit ultricles metus rutrum vel. Duis luctus tempus ante nec egestas. Vestibulum vel eros sit amet leo tristique vulputate id vel eraturs.

| Highest Academic Qualification      | Qualifications awarded by professional bodies |
|-------------------------------------|-----------------------------------------------|
| Last Employment Job Title           | Operations Technician (LEMP)                  |
| Last Employment Company Name        |                                               |
| Unemployed Since *                  | 11-06-2021                                    |
| Last Drawn Monthly Salary (SGD) *   | 3888.11                                       |
| I acknowledge the Career Trial Obje | ctives and Activities Plan. *                 |

Important note: Please declare the unemployment date accurately as there will be CPF checks against this date.

Inaccurate declaration of unemployment date may cause delay in the processing of your jobseeker application.

> Review and acknowledge the Career Trial Activities Plan

## 3. Jobseeker accepts CT invitation and submits a CT application by 15 Apr 2025

#### Declaration

- By submitting this application form, I declare that:
- 1. I am unemployed before commencing the Career Trial.
- I am not barred from receiving grants from Workforce Singapore Agency ("WSG") / SkillsFuture Singapore Agency ("SSG") / NTUC's e2i.
- 3. I have completed my full-time National Service (if applicable).
- 4. I have completed my full-time studies and looking for permanent employment.
- I do not hold any company shares or directorship. I am not an immediate family member of the Career Trial host employer, or any of its directors or shareholders.
- 6. I am aware that I am no longer eligible for the Training Allowance with effect from the work commencement date if offered an employment contract during the Career Trial period.
- 7. I am not, and will not be, receiving other grants from WSG / SSG / NTUC's e2i for the same funding period as Career Trial.
- 8. I have not suppressed any material information, and all information stated in this form is true to the best of my knowledge. I am aware that any false information provided may constitute as an offence under the Penal Code (Chapter 224).
- I understand my NRIC number is one of the necessary data fields that WSG collects to accurately establish or verify my identity, for employment facilitation services.
- I consent to WSG / NTUC's e2l's collection, use and disclosure of my information provided in this application (including, without limitation, my personally identifiable information) to:
  - a. the Government of the Republic of Singapore;
  - b. any other statutory board; and
  - c. the employer(s),
  - for the following purposes:
  - i. processing my Career Trial application and administering the Career Trial programme;
  - ii. contacting me to liaise on my Career Trial application; and
  - iii. any other purpose deemed appropriate by WSG.
- 11. Lacknowledge that this application form may display to me the information that Lhad previously supplied to WSG, other Government agencies or statutory boards. This may include, where relevant, pre-populating my data in this application with my pre-existing data retained by WSG, other Government agencies or statutory board. Should the data be out-of-date, Lagree to supply the latest data.
- 12. I agree for WSG / NTUC's e2i to retrieve my CPF data from CPFB for the purpose of Career Trial eligibility verification. 13. I agree to set up my PayNow (linked to NRIC) in order to receive Career Trial payment from WSG.

I accept the contents of the above declaration by submitting this application form. \*

#### 🖴 Save and Exit

Review and

acknowledge

T&Cs

5 5 Click Submit

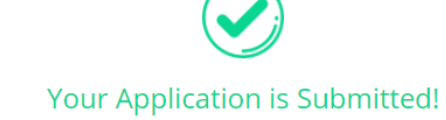

You will be notified on the outcome of your application.

**Details of Your Application** 

| Application ID:      | CT-I-2021-00002912                  |
|----------------------|-------------------------------------|
| Date of Application: | 12-07-2021 12:15:20                 |
| Host Company:        |                                     |
| Job Position:        | G2C - CT Reporting Test Job Posting |
|                      |                                     |

Programme Details

New Applications

# **Overview of Jobseeker's CT Journey**

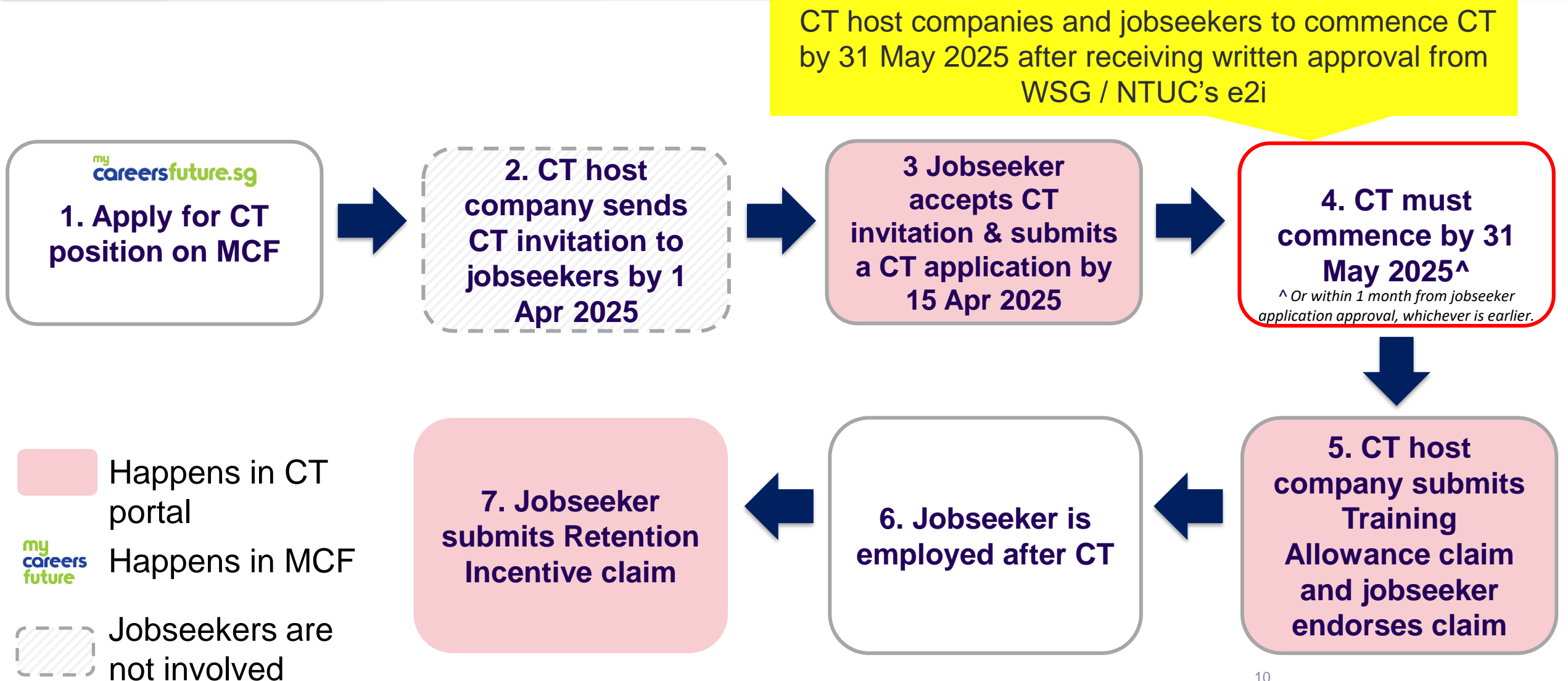

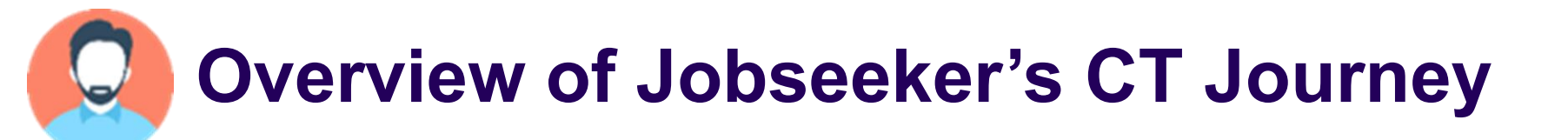

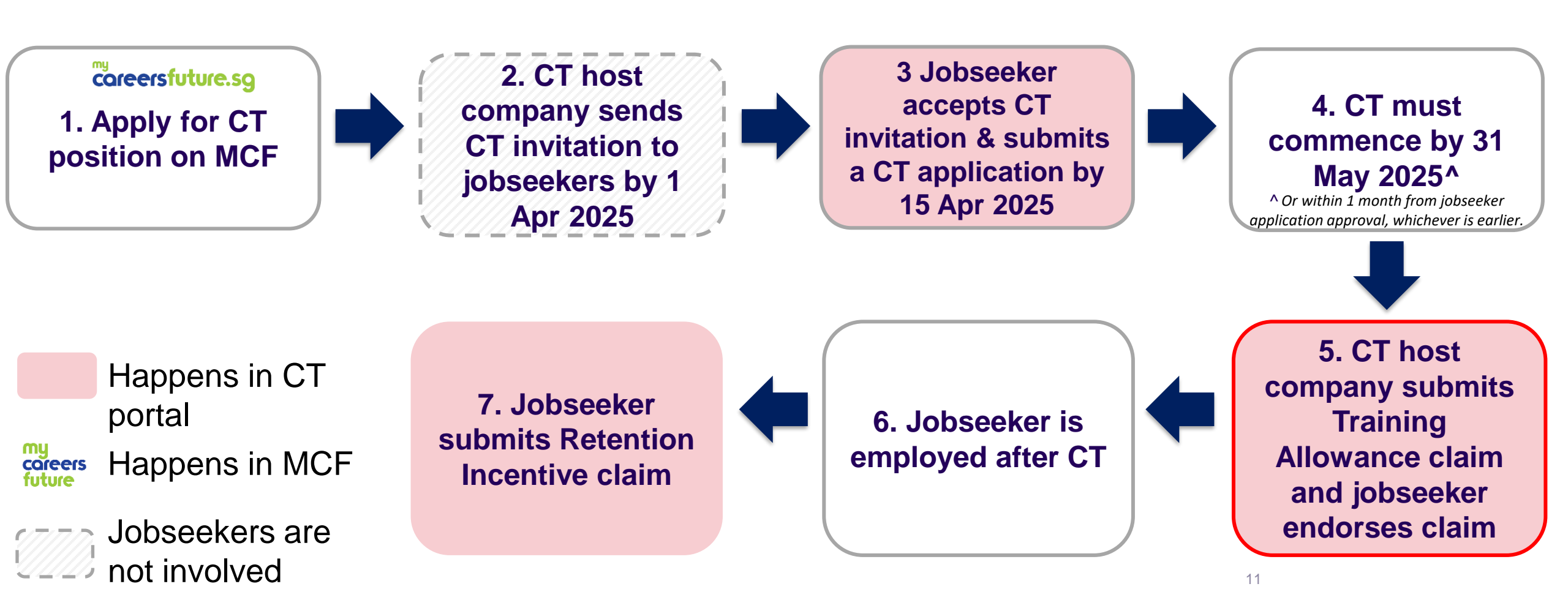

## 5. CT host company submits Training Allowance claim and jobseeker endorses claim

CT host company to submit the completed Career Trial hours for your confirmation. You will then receive an email with steps on how to confirm your hours on the Career Trial portal with the URL provided.

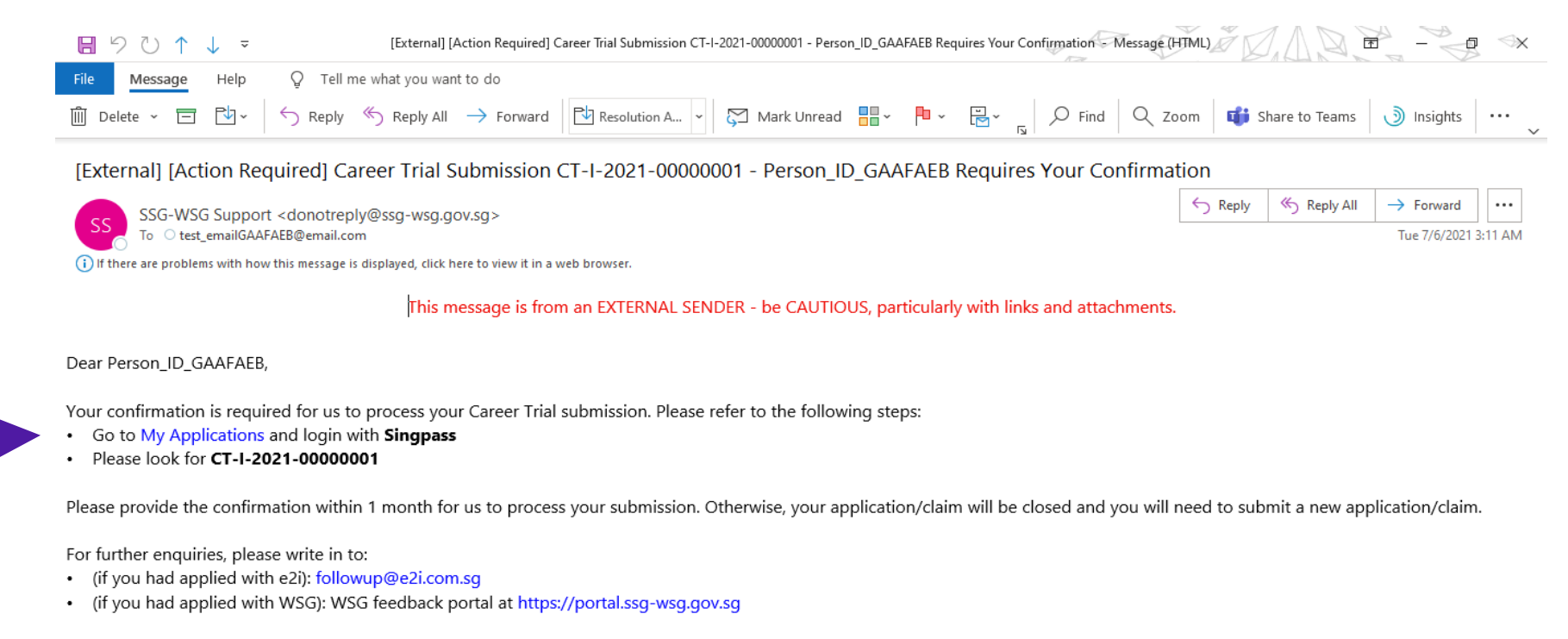

#### Regards

Login My

**Applications** 

via Singpass

Career Trial Programme Administrator

This is a system generated email, please do not reply. This email transmission is intended only for the addressee. Privileged/Confidential information may be contained in this message. If you are not the intended addressee, you should delete it and must not copy, distribute it or take any action in reliance thereon.

# 5. CT host company submits Training Allowance claim and jobseeker endorses claim

#### **Career Trial Claims**

| Claim ID     | Application ID         | Claim Type                      | Submitted<br>On | Status                              | Action                         |
|--------------|------------------------|---------------------------------|-----------------|-------------------------------------|--------------------------------|
| CT-C00000094 | CT-I-2021-<br>00000034 | Non-Final Training<br>Allowance | 24-06-2021      | Pending<br>Jobseeker<br>Endorsement | Select Action >> Select Action |
|              |                        |                                 |                 |                                     | Endorse Claim<br>View Claim    |

# 5. CT host company submits Training Allowance claim and jobseeker endorses claim

| INTELLIGEN                                                                                                 | Career Trial<br>Training Allowance Clai<br>ERAL TRADING AND DISTRIBUTION PTE.LTD G2                                                 | <b>l</b><br><b>im Form</b><br>C - CT Reporting Test Job Posting (Full Time) | Supporting Documents                                                                                                    | 4                | Review                  |
|----------------------------------------------------------------------------------------------------|----------------------------------------------------------------------------------------------------|-----------------------------------------------------------------------------|----------------------------------------------------------------------------------------------------|------------------|-------------------------|
| Claim Details<br>Claim ID:                                                                                 | CT-C00002876                                                                                                    |                                                                             | Claim Information by Jobseeker                                                                                                    |                  | supporting<br>documents |
| Date of Claim:<br>Application Details                                                                      | 12-07-2021 12:24:47                                                                                                    |                                                                             | l agree to the total number of Career Trial hours completed (exclude absenteeism and MC). *<br>This is the final training allowance claim. *     | Please Select V  | and claim information   |
| Application ID:<br>Date of Approval:                                                                       | CT-I-2021-00002912<br>12-07-2021 12:19:22                                                                                           |                                                                             | Career Trial Feedback                                                                                                    | i lease Select V | ^                       |
| Jobseeker Information<br>NRIC<br>Name<br>Person_ID_GAAFADH<br>Citizenship<br>SINGAPORE CITIZEN             | Contact Number *<br>Email Address *                                                                                                 | Singapore  test_emailGAAFADH@email.com                                      | 1. Please rate the usefulness of the Career Trial: *         Very useful         Somewhat useful         Not so useful         Not useful at all |                  |                         |
| Claim Information by Hos                                                                                   | st Company<br>Date                                                                                                    | information                                                                 | 5                                                                                                    |                  |                         |
| Total number of Career Trial h<br>and MC)<br>The Jobseeker was offered em<br>on contract terms with CPF th | nours completed by the Jobseeker (exclude ab<br>ployment upon completion of Career Trial (pe<br>nat are no less than one (1) year). | senteeism 22<br>ermanent or Yes                                             | Provide Career<br>Trial Feedback                                                                                                    |                  |                         |
| Career Trial End Date<br>Employment Start Date<br>Employment Type                                          |                                                                                                    | 12-07-2021<br>12-07-2021<br>Full Time                                       |                                                                                                    |                  |                         |
| Monthly Salary upon Emplo                                                                                  | yment (SGD)                                                                                                    | \$2,000.00                                                                  |                                                                                                    | 14               |                         |

### 5. CT host company submits Training Allowance claim and jobseeker endorses claim

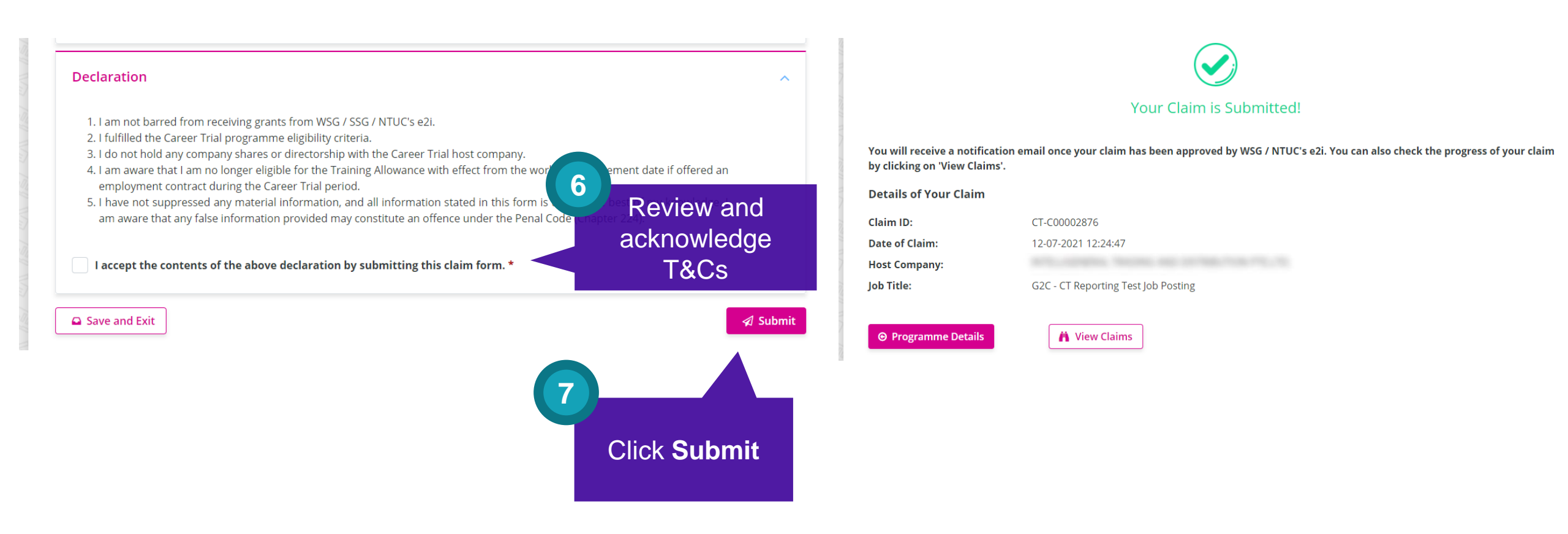

## What happens after I endorse my Training Allowance claim?

- Your claim will be processed, and you will receive an email notification on claim outcome or check back on claim status for updates.
- For WSG approved jobseeker applications, WSG will disburse the Training Allowance via PayNow.
   For NTUC's e2i approved jobseeker applications, e2i will disburse the Training Allowance via GIRO.

## What happens if it's a Final Training Allowance claim?

- Go through the same steps as the above! There is no additional information or action required from you for endorsing a Final Training Allowance Claim.
- You will see 'Final Training Allowance' as listed under your Claim Type.
- Note: If jobseekers are hired upon completion of CT, CT host companies must upload the employment contract.

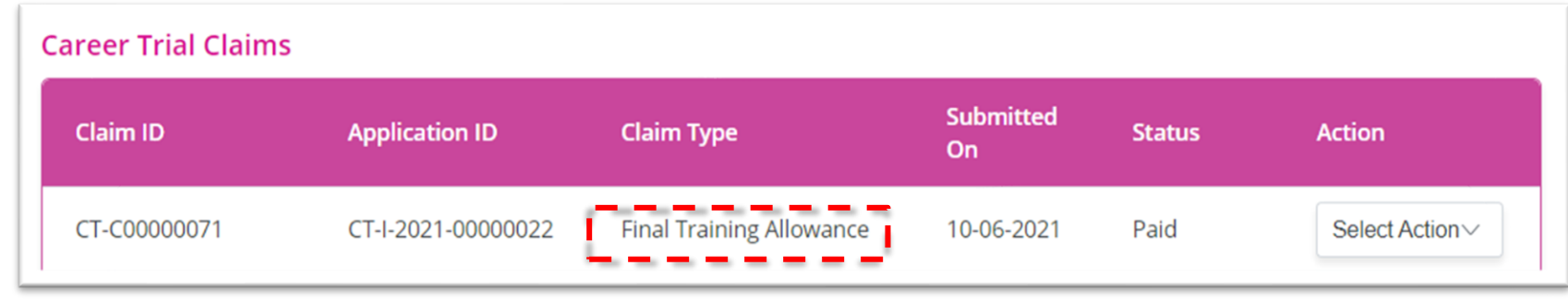

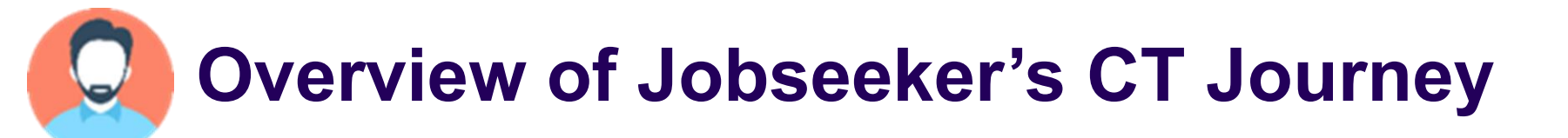

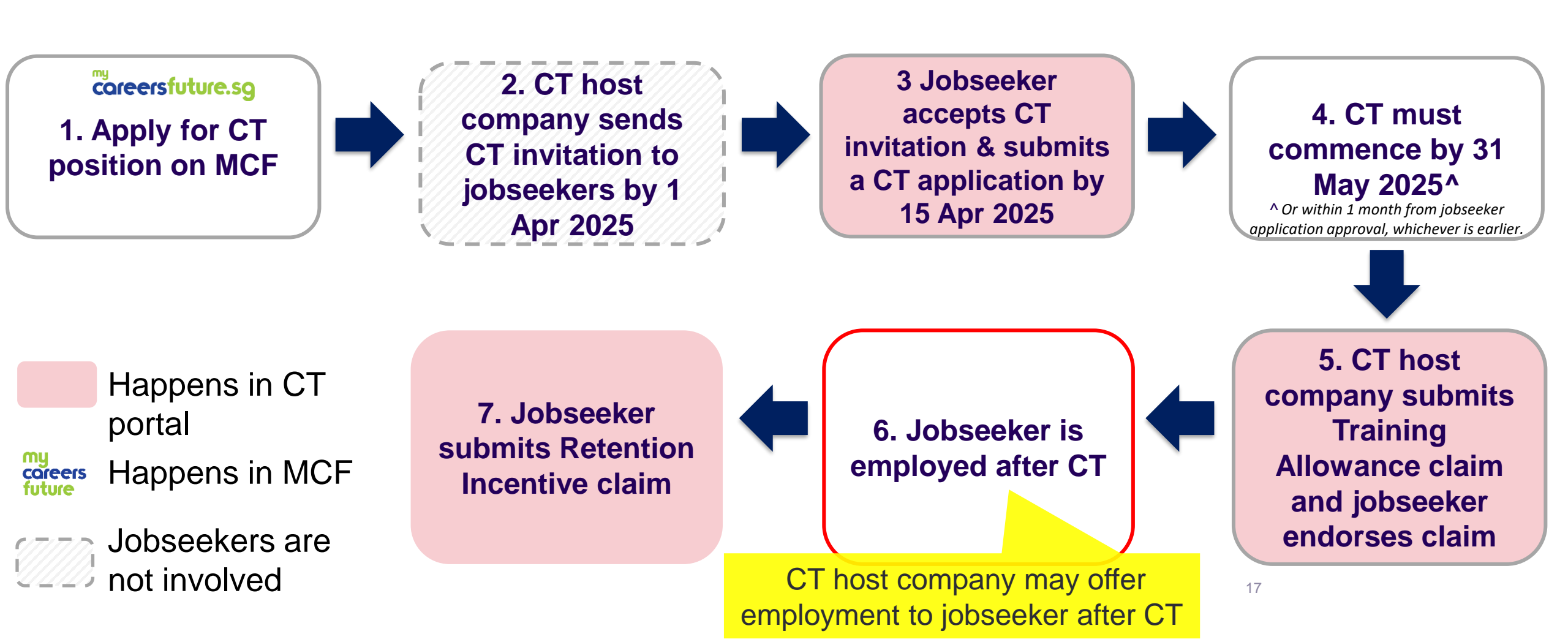

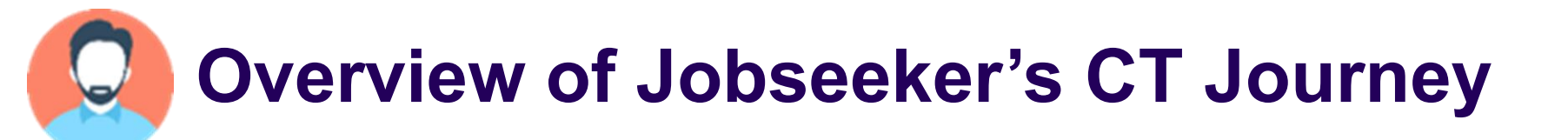

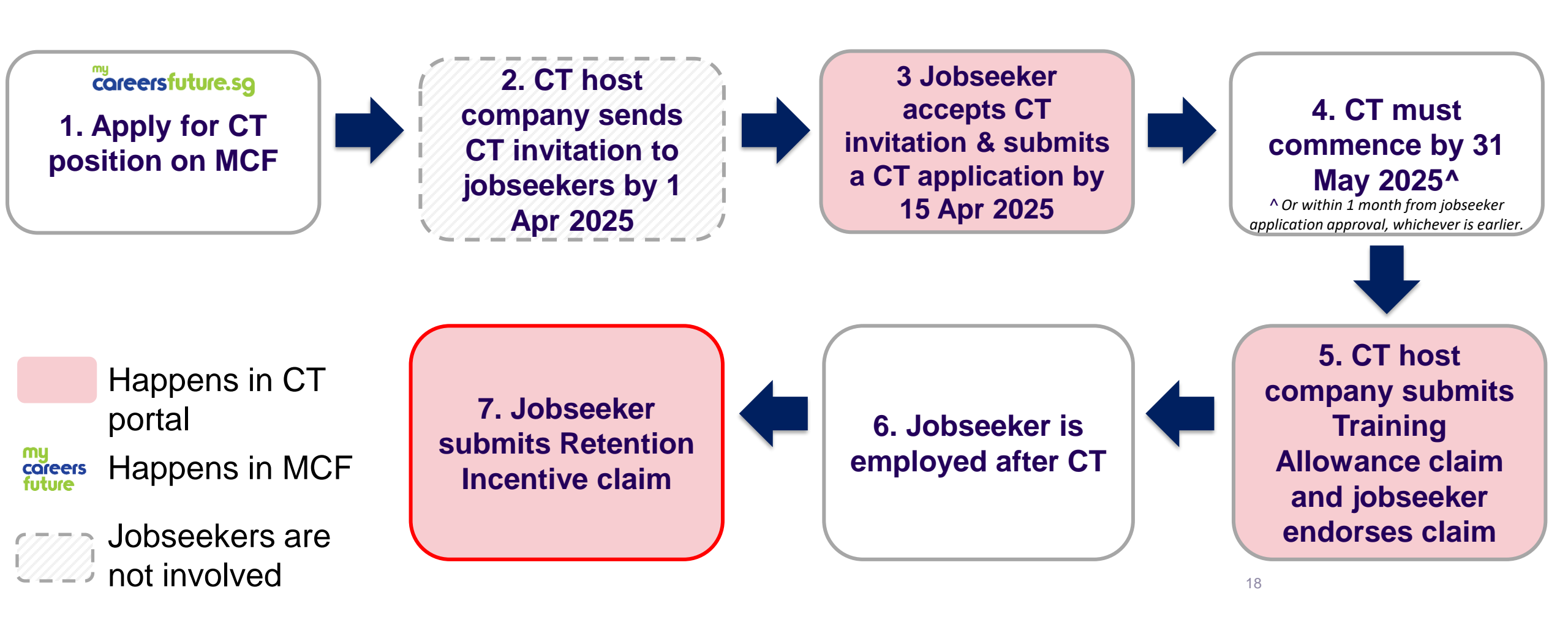

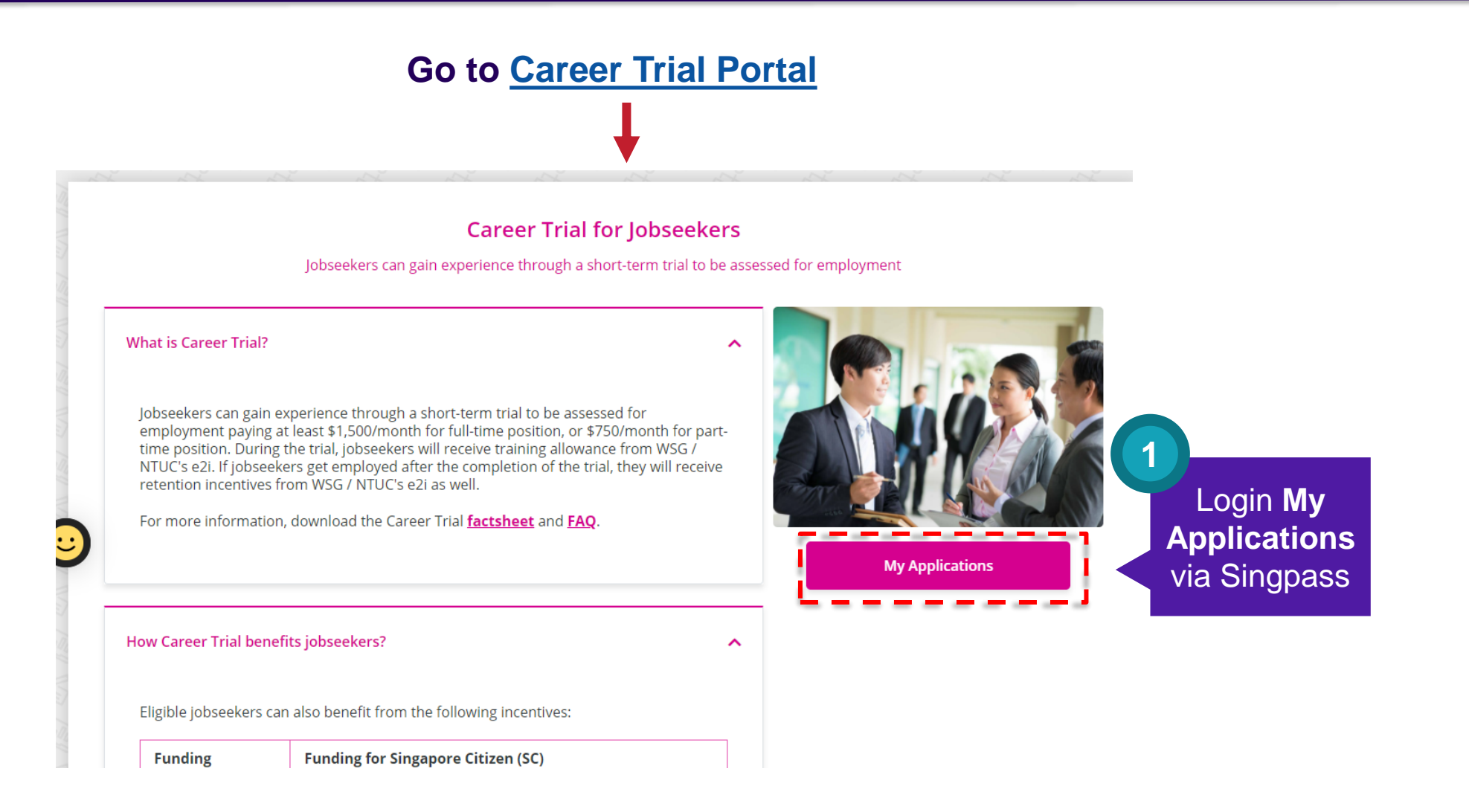

Career Conversion Programmes (CCP) Applications

Career Trial Jobseeker Applications

♦ Programme Details

#### **Career Trial Applications**

By creating a Career Trial claim, you consent to CPF checks on your employment history. Do note that your draft will only be kept for a month from the date of creation.

| Application ID         | Job Title | Host Employer | Submitted<br>On | Approved Hours | Status   | Action                         |
|------------------------|-----------|---------------|-----------------|----------------|----------|--------------------------------|
| CT-I-2021-<br>00000010 |           |               | 02-06-2021      | 420            | Approved | Select Action View Application |
|                        |           |               |                 |                |          | Create RI Claim                |

Important Note: Please note that before you can submit Retention Incentive claim, you must first receive the CPF working contributions for your 3 months retention.

> Click Create RI Claim

| Ca<br>Retention I<br>INTELLIGENERAL TRADING AND DISTRIBUTION                                                | I <b>reer Trial</b><br>I <b>ncentive Claim Form</b><br>I PTE.LTD G2C - CT Reporting Test Job Posting (Full Time) | Upload Supporting Documents If you are employed by a non-host company, please upload your employmen Accepted file formats : PDF, DOC, DOCX, JPG/JPEG, PNG                                                                                                    | contract. Attach<br>supporting                                           |
|----------------------------------------------------------------------------------------------------|----------------------------------------------------------------------------------------------------|----------------------------------------------------------------------------------------------------|--------------------------------------------------------------------------|
| Application Details                                                                                         |                                                                                                    | Uploaded file size 0.00 / 151<br>0%                                                                                                    |                                                                          |
| Optication ID:         C1-1-2021-00002902           Date of Approval:         12-07-2021 12:32:47           |                                                                                                    | · · · · · · · · · · · · · · · · · · ·                                                                                                    |                                                                          |
|                                                                                                    |                                                                                                    | Drop Files o                                                                                                    | r Click to Upload                                                        |
| obseeker Information                                                                                        | ^                                                                                                    | 4                                                                                                    |                                                                          |
| RIC                                                                                                    | Contact Number * Singa V                                                                                         |                                                                                                    |                                                                          |
| ame Person_ID_GAAFAEB                                                                                       | Email Address *                                                                                                  | Declaration                                                                                                    |                                                                          |
| Claim Information                                                                                           | ^                                                                                                    | <ol> <li>I have completed the Career Trial programme.</li> <li>I am not barred from receiving grants from WSG / SSG / NTUC's</li> <li>I fulfilled the Career Trial programme eligibility criteria.</li> <li>I have not suppressed any material information, and all inform</li> </ol> | e2i.<br>ation stated in this form is true to the best of my knowledge. I |
|                                                                                                    |                                                                                                    | am aware that any false information provided may constitute a                                                                                                    | n offence under the Penal Code (Chapter 224).                            |
| mployed By Host Company                                                                                     | N° Provide                                                                                                    | am aware that any false information provided may constitute a                                                                                                    | n offence under the Penal Code (Chapter 224).                            |
| Employed By Host Company<br>Employer Name *                                                                 | No Provide<br>Enter at least 3 characters to searce Claim                                                        | am aware that any false information provided may constitute a I accept the contents of the above declaration by submittin                                                                                                    | n offence under the Penal Code (Chapter 224).<br>g this claim form. *    |
| Employed By Host Company<br>Employer Name *<br>Employer UEN                                                 | No Provide<br>Enter at least 3 characters to searce Claim<br>Information                                         | am aware that any false information provided may constitute a  I accept the contents of the above declaration by submittin  Save and Exit                                                                                                    | n offence under the Penal Code (Chapter 224).<br>g this claim form. *    |
| Employed By Host Company<br>Employer Name *<br>Employer UEN<br>Employment Start Date *                      | No Provide<br>Enter at least 3 characters to searce Claim<br>Information                                         | am aware that any false information provided may constitute a  I accept the contents of the above declaration by submittin  Save and Exit                                                                                                    | n offence under the Penal Code (Chapter 224).<br>g this claim form. *    |
| Employed By Host Company<br>Employer Name *<br>Employer UEN<br>Employment Start Date *<br>Employment Type * | No Provide<br>Enter at least 3 characters to searce Claim<br>Information<br>DD-MM-YYYY<br>Full Time Part Time    | am aware that any false information provided may constitute a  I accept the contents of the above declaration by submittin Save and Exit                                                                                                    | n offence under the Penal Code (Chapter 224).<br>g this claim form. *    |

|                                                           | Your Claim is Submitted!                                                                                              |
|-----------------------------------------------------------|----------------------------------------------------------------------------------------------------|
| You will receive a notifica<br>by clicking on 'View Claim | ion email once your claim has been approved by WSG / NTUC's e2i. You can also check the progress of your claim<br>s'. |
| Details of Your Claim                                     |                                                                                                    |
| Claim ID:                                                 |                                                                                                    |
|                                                           |                                                                                                    |
| Date of Claim:                                            |                                                                                                    |
| Date of Claim:<br>Host Company:                           |                                                                                                    |

## What happens after I submit my Retention Incentive claim?

- Your claim will be processed, and you will receive an email notification on claim outcome or check back on claim status for updates.
- For WSG approved jobseeker applications, WSG will disburse the Retention Incentive via PayNow. For NTUC's e2i approved jobseeker applications, e2i will disburse the Retention Incentive via GIRO.

## What happens if it's an Additional Retention Incentive claim?

### Follow the steps above!

This is only applicable if you meet the additional eligibility criteria -

- 1. Unemployed jobseekers who have been actively looking for jobs for at least 6 months; or
- 2. Unemployed jobseekers who are Person with Disabilities (PWD) regardless of unemployment duration.

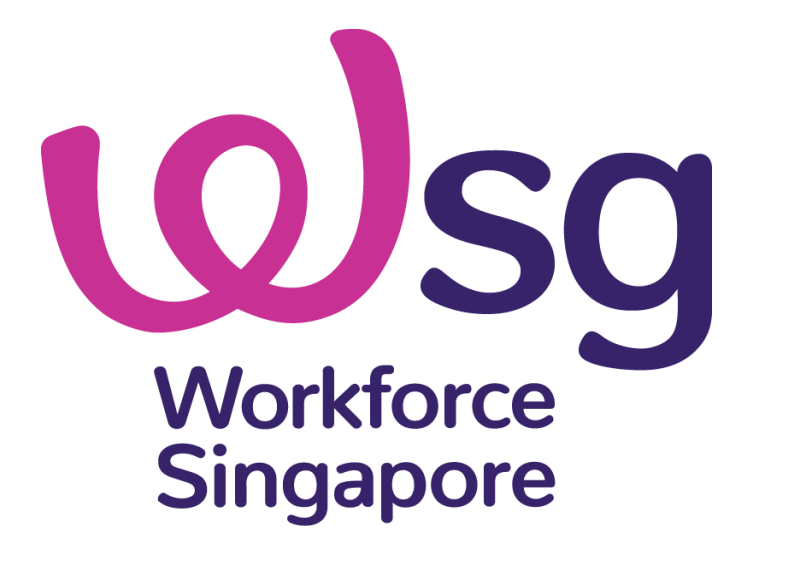